## **RAZ KIDS INSTRUCTIONS**

## ADDING STUDENTS TO ROSTER

Go to: https://www.learninga-z.com

Top right corner-Click Member Login & enter the username and password associated with the account you want to log into.

We are limited to the number of subscriptions we have. The accounts are for academy teachers only. All home study is broken down by school. ALL passwords for the home study accounts is julian92036. PH two accounts, usernames phhomestudy and phhomestudy2. MZ usernames are mzhomestudy and mzhomestudy2. PV username is pvhomestudy. CC usernames are cedarcove1, cedarcove2 and cedarcove4. MO username is mohomestudy. LIVE usernames are LIVE35, JCSLIVEK2, llivecummings and jcsmohomestudy.

You will only be adding students to the home study accounts. The academy teachers will add their own students. You must log into each of the home study accounts using the usernames and password listed above.

Click on the blue word Raz-Plus under the word Products.

Along the pink bar click on MANAGE STUDENTS

Click on the blue add students

Enter username as standard username first name in lower case and student number. Enter student's first and last name and grade under the select prompt. To enter the password click on the blue circle pencil button and the password will be last name in lower case and zip code.

Click the green save button.

## HOW STUDENTS LOG-IN

Student go to: <u>raz-kids.com/login</u>

They will type in their teacher's username. They will use their password you assigned them.

You don't need to do any of this the teacher will but here is more information for you to have if you ever are asked. I never was.

All the students you added will be listed. Have student click on the icon next to their name.

Students will click on their reading assignments and choose a book.

It's best to have them listen first, then read, then answer the comprehension questions.

They earn points that appear at the top right of the page.

Their voice can be recording reading the book/passage and played back.

Raz Kids can also be accessed on iPads/tablets/phones by downloading the free app

## HOW TO ASSIGN A RAZ KIDS ASSESSMENT

Click Manage Students Tab (top right)

Click Assignments link

Click **Assign an Assessment** (orange button)

Select the student and the book/passage you want them to read. Then hit Assign Assessment

When the student signs into Raz Kids and clicks on their name, it will show the assignment. From there they can watch an instructional video which shows them how to record themselves reading, retell the story, take a comprehension quiz and send it to their teacher.

The assessment will automatically show up in the teacher's basket. From there you can score wpm and see the results.